## Thunderbird POP3 Ayarları

**ADIM 1)** Thunderbird çalıştırılır. Açılan Pencereden <u>Hesaplar</u> kısmında bulunan <u>E-Posta</u> Sekmesine tıklanır. **(Şekil1)** 

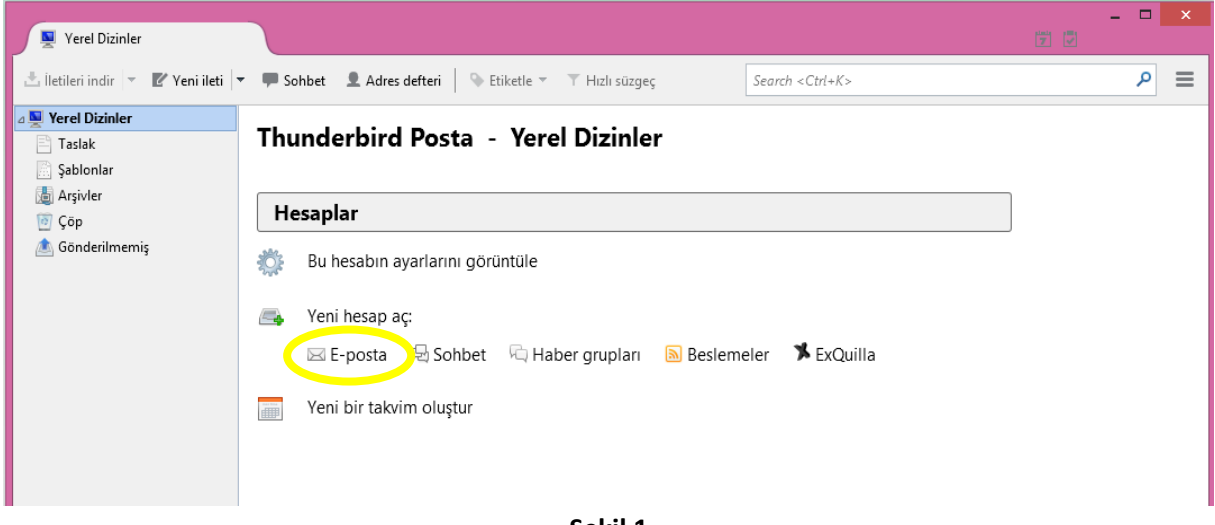

-Şekil 1-

ADIM 2) Açılan Pencere de Mevcut e-postamı kullan butonuna tıklayınız. (Şekil 2)

| Adınız veya rumuzunuz                                                                 |                                                         |                                                               | Arama                                                        |
|---------------------------------------------------------------------------------------|---------------------------------------------------------|---------------------------------------------------------------|--------------------------------------------------------------|
| Çeşitli sağlayıcılarla ortaklık k<br>için yukarıdaki alana adınızı v<br>✔ 😵 gandi.net | kuran Thunderbird siz<br>e soyadınızı veya ister        | e yeni bir e-posta hesabı ö<br>diğiniz diğer kelimeleri yaz   | nerebilir. Başlamal<br>manız yeterli.                        |
| Kullanılan arama terimleri, u<br>üçüncü taraf e-posta sağlayıc                        | ygun e-posta adresle<br>alarına [gandi.net ( <u>Giz</u> | rini bulmak için Mozilla'ya<br>İlilik İlkeleri, Hizmet Koşull | ( <u>Gizlilik ilkeleri</u> ) ve<br><u>arı</u> )] gönderilir. |

ADIM 3) Açılan Posta Hesabi Kurulumu Penceresindeki gerekli kutucukları doldurularak ileri butonuna tıklayınız. (Şekil 3)

| Posta Hesabi Kurulumu                                         |                                                                                 |                                 | × |
|---------------------------------------------------------------|---------------------------------------------------------------------------------|---------------------------------|---|
| <u>A</u> dınız:<br><u>E</u> -posta adresi:<br><u>P</u> arola: | Eposta Adresi<br>epostaadresi@sdu.edu.tr<br>•••••••<br>Parolayı <u>h</u> atırla | Başkalarına gösterilecek adınız |   |
| <u>Y</u> eni hesap aç                                         |                                                                                 | llerle Vazgeç                   |   |

-Şekil 3-

**ADIM 4)** Gelen Penceredeki ayarları <u>aşağıda verilen resimdeki gibi yapınız</u> ve<u>Bitti</u> butonuna tıklayarak devam ediniz.**(Şekil 4)** 

| Posta Hesabi Kurulumu                                               |                                                                                 |                         |        | ×        |                                   |    |
|---------------------------------------------------------------------|---------------------------------------------------------------------------------|-------------------------|--------|----------|-----------------------------------|----|
| <u>A</u> dınız:<br><u>E</u> -posta adresi:<br><u>P</u> arola:       | Eposta Adresi     Başkalarına gösterilecek adınız       epostaadresi@sdu.edu.tr |                         |        |          |                                   |    |
|                                                                     | ✓ Parolay                                                                       | rı <u>h</u> atırla      |        |          |                                   |    |
| Sunucu sorgula                                                      | ınarak aşağıd                                                                   | laki ayarlar bulundu    |        |          |                                   |    |
|                                                                     |                                                                                 |                         |        |          |                                   |    |
|                                                                     |                                                                                 | Sunucu adresi           | Port   | SSL      | Yetkilendirme                     |    |
| Gelei                                                               | РОРЗ 🗸                                                                          | eposta.sdu.edu.tr       | (110 > | STARTTLS | <ul> <li>Normal parola</li> </ul> | ~  |
| Giden:                                                              | SMTP                                                                            | eposta.sdu.edu.tr       | √ 587  | STARTTLS | <ul> <li>Normal parola</li> </ul> | ~  |
| Kullanıcı adı:                                                      | Gelen:                                                                          | epostaadresi@sdu.edu.tr |        | Giden:   | epostaadresi@sdu.edu.             | tr |
| Yeni hesap aç     Gelişmiş yapılandırma       Tekrar sına     Bitti |                                                                                 |                         |        |          |                                   |    |

-Şekil 4-

Gelen Sunucu Adresi: eposta.sdu.edu.tr Giden Sunucu Adresi: eposta.sdu.edu.tr Kullanıcı adı : E-mail adresiniz Gelen Sunucu Port: 110 Giden Sunucu Port: 587 SSL : STARTTLS Yetkilendirme : Normal Parola seçilir. **ADIM 5)** Eposta kutunuz Yüklenmiştir. Mevcut e-postalarınız otomatik olarak indirilecektir ( Bu işlem 10 dk kadar sürebilir), ya da <u>İletileri İndir</u> Butonuna tıklayarak indirebilirsiniz. **(Şekil 5)** 

| 🙀 epostaadresi@sdu.edu.tr                 |                                                                                                    | 7 🗸 |   | × |
|-------------------------------------------|----------------------------------------------------------------------------------------------------|-----|---|---|
| 🛃 İletileri indir 🔻 🛿 🖉 Yeni ileti 🔤      | ▼ ■ Sohbet L Adres defteri Stiketle ▼ ▼ Hızlı süzgeç Search <ctrl+k></ctrl+k>                                                                                                    |     | م |   |
| ⊿ <b>∑ Yerel Dizinler</b>                 | Thunderbird Posta - epostaadresi@sdu.edu.tr                                                                                                    |     |   | ^ |
| 🌆 Arşivler<br>🔟 Çöp                       | E-posta                                                                                                    |     |   |   |
| ▲ Gönderilmemiş ▲ enostaadresi@sdu.edu.tr | 😹 İletileri oku                                                                                                    |     |   |   |
| Gelen (74)                                | 📝 Yeni ileti yaz                                                                                                    |     |   |   |
| 🔯 Çop                                     | Hesaplar         Image: Second Second Secon |     |   |   |
|                                           | -Şekil 5-                                                                                                    |     |   |   |